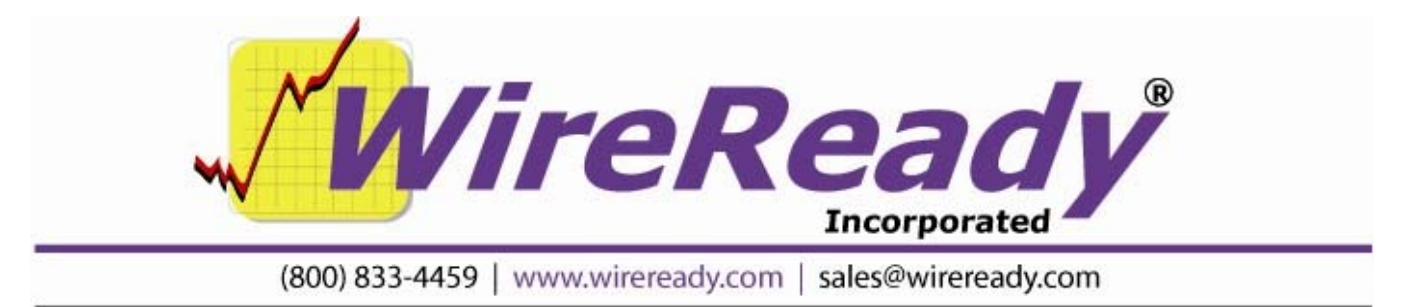

# 6 Deck **Live Assist** Manual

Page 1 of 11 6deck in CR32-LATEST.doc Copyright © 1989-2008 WireReady NSI. For use by the WireReady customer & their employees. Not for reproduction, duplication or distribution in part or whole, to third parties outside your facility without the expressed written permission of WireReady NSI. WireReady 24/7 technical & sales support line (800) 833-4459 for customers with service contracts | www.wireready.com

4/24/12

| 6-DECK LIVE ASSIST                                           | 3  |
|--------------------------------------------------------------|----|
| LIVE ASSIST 6-DECK SCREEN                                    | 4  |
| Instant recognition of the status of carts with Color Coding | 4  |
| The Options buttons                                          | 5  |
| Main Drop-down menus                                         | 5  |
| Programs                                                     | 5  |
| Window                                                       | 6  |
| Help                                                         | 6  |
| Six Deck                                                     | 7  |
| Loading a cart deck                                          | 9  |
| KEYBOARD PROCEDURE                                           | 9  |
| MOUSE PROCEDURE                                              | 9  |
| Playing and stopping a cart deck                             | 9  |
| KEYBOARD PROCEDURE                                           | 9  |
| MOUSE PROCEDURE                                              | 10 |
| Ejecting or re-loading a cart deck                           | 10 |

Page 2 of 11 4/24/12 6deck in CR32-LATEST.doc Copyright © 1989-2008 WireReady NSI. For use by the WireReady customer & their employees. Not for reproduction, duplication or distribution in part or whole, to third parties outside your facility without the expressed written permission of WireReady NSI. WireReady 24/7 technical & sales support line (800) 833-4459 for customers with service contracts | www.wireready.com

# 6-Deck Live Assist

The 6 Deck screen (also called the Live Assist) can be found by simply clicking the yellow **6 Deck** button across the top of the WireReady software window, or striking "Alt+\" (Alt and the Backslash keys together).

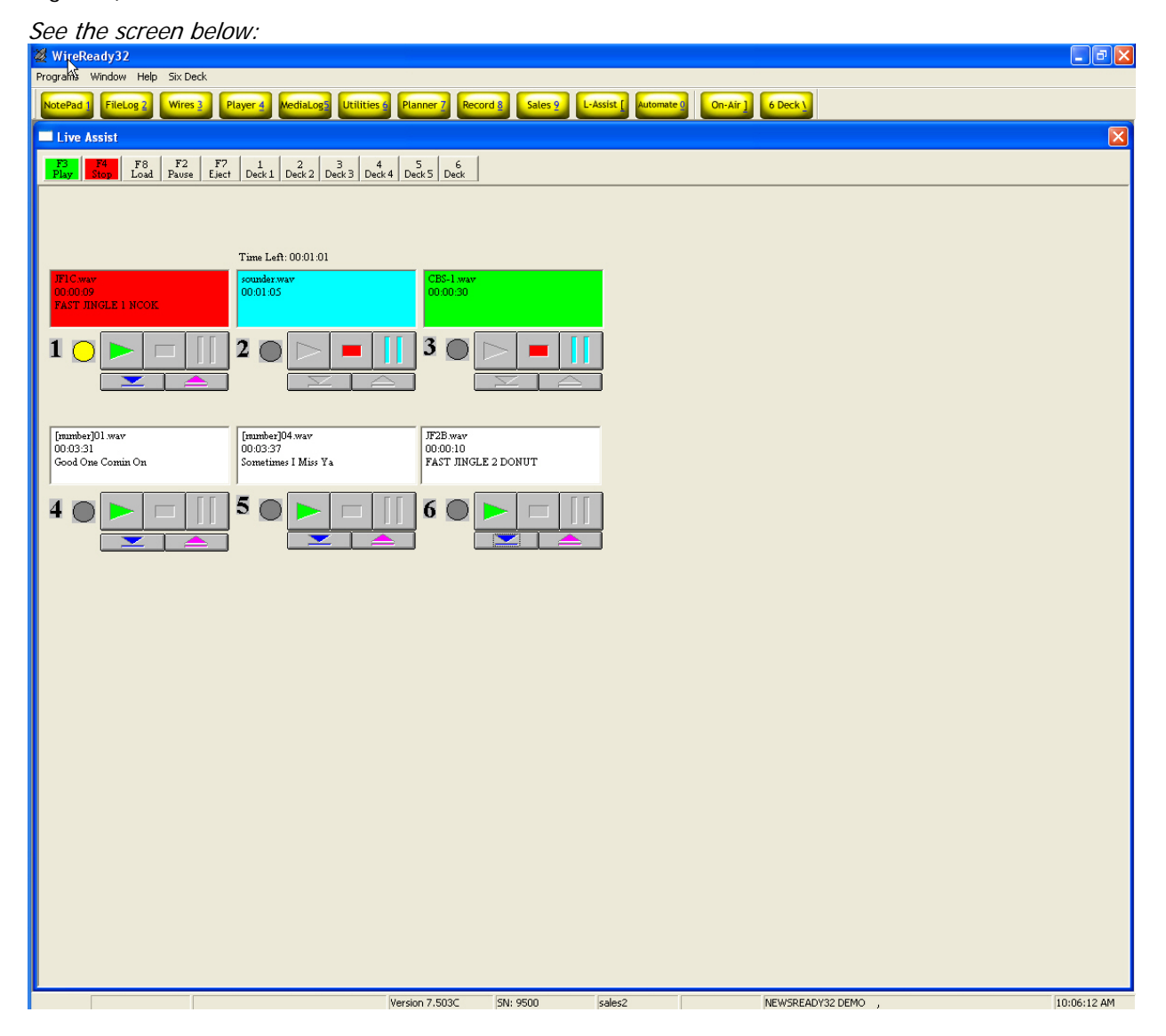

Page 3 of 11 4/24/12 6deck in CR32-LATEST.doc Copyright © 1989-2008 WireReady NSI. For use by the WireReady customer & their employees. Not for reproduction, duplication or distribution in part or whole, to third parties outside your facility without the expressed written permission of WireReady NSI. WireReady 24/7 technical & sales support line (800) 833-4459 for customers with service contracts | www.wireready.com

# Live Assist 6-deck screen

For the users that prefer to use a cart deck to load and play audio cuts **WireReady32** provides the 6deck Live Assist feature. Up to six audio files can be loaded, played, paused, and ejected. The audio cuts can be played in any order. Counters display the time remaining for the audio that is currently playing, directly above the playing deck. The 6-deck screen uses the default audio device assigned in Windows.

# INSTANT RECOGNITION OF THE STATUS OF CARTS WITH COLOR CODING

- White means the deck is loaded and idle.
- Green shows when a cart is playing.
- Blue is displayed when a cart is paused.
- Red means the cart has finished playing or has been stopped.

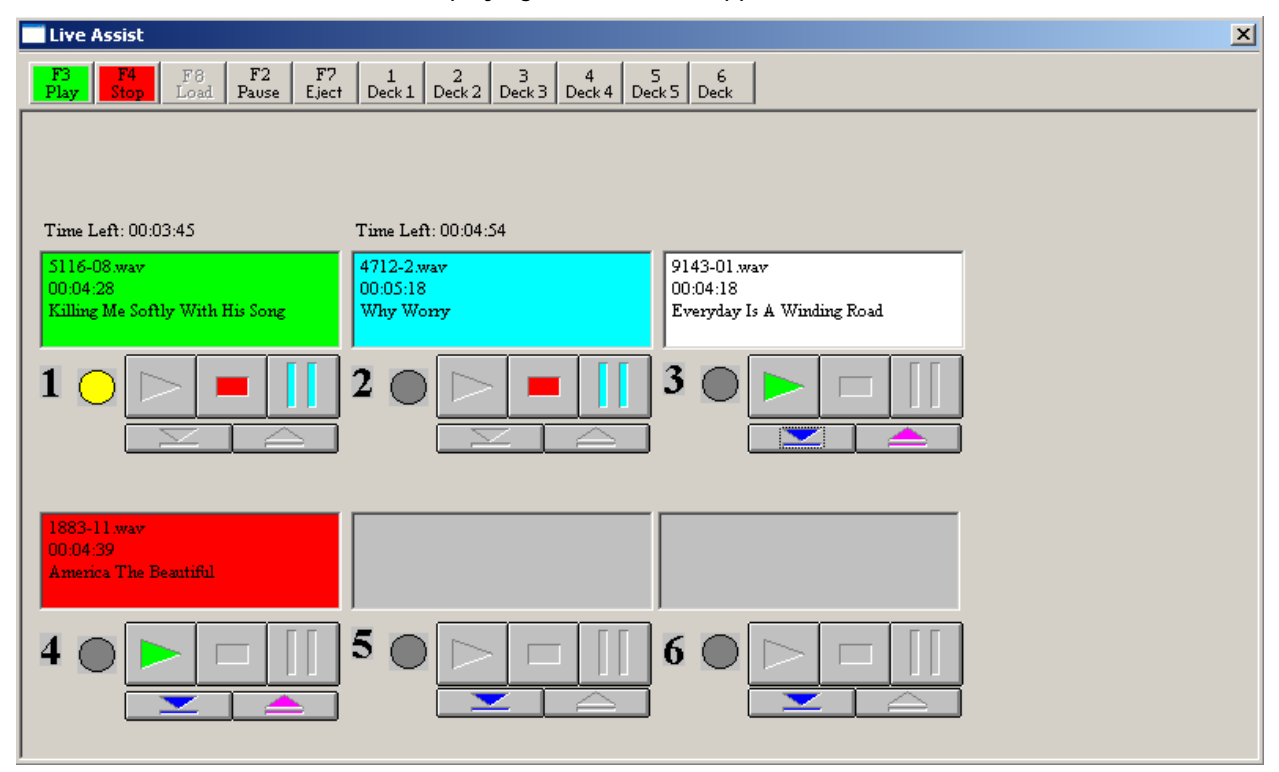

Page 4 of 11 4/24/12 6deck in CR32-LATEST.doc Copyright © 1989-2008 WireReady NSI. For use by the WireReady customer & their employees. Not for reproduction, duplication or distribution in part or whole, to third parties outside your facility without the expressed written permission of WireReady NSI. WireReady 24/7 technical & sales support line (800) 833-4459 for customers with service contracts | www.wireready.com

# THE OPTIONS BUTTONS

At the top of the On-Air screen are the options buttons. Control of the decks is achieved with the options buttons. Below are brief descriptions of each button's functions *(see screen shot below).* 

| F3<br>Play F4<br>Stop F8<br>Load F2<br>Pause F7<br>Load 1<br>Pause 2<br>Light | 2 Deck 3 Deck 4 | 5 6<br>Deck 5 Deck |
|-------------------------------------------------------------------------------|-----------------|--------------------|
|-------------------------------------------------------------------------------|-----------------|--------------------|

| F3 Play  | Starts playing the audio in the active deck.               |
|----------|------------------------------------------------------------|
| F4 Stop  | Stops the currently running audio in the active deck.      |
| F8 Load  | Loads a cart into the active deck.                         |
| F2 Pause | Pauses play of the active deck.                            |
| F7 Eject | Ejects the audio from the active deck.                     |
| 1 Deck 1 | Moves the yellow dot to Deck 1 to make it the active deck. |
| 2 Deck 2 | Moves the yellow dot to Deck 2 to make it the active deck. |
| 3 Deck 3 | Moves the yellow dot to Deck 3 to make it the active deck. |
| 4 Deck 4 | Moves the yellow dot to Deck 4 to make it the active deck. |
| 5 Deck 5 | Moves the yellow dot to Deck 5 to make it the active deck. |
| 6 Deck 6 | Moves the yellow dot to Deck 6 to make it the active deck. |

# MAIN DROP-DOWN MENUS

#### Programs

The Programs menu lists the 11 screens in WireReady32.

| Notepad – NewsReady | Alt+1      | The Notepad   | is      |
|---------------------|------------|---------------|---------|
| used to ed          | it text ar | nd create new | stories |
| and rotation        | ons.       |               |         |

- FileLog NewsReady Alt+2 The FileLog is used to access text stories that have been saved from the Notepad, and to edit rotations.
- WireBrowser NewsReady Alt+3 The WireBrowser displays the wire stories that have been captured.

| Notepad - NewsReady         | Alt+1       |
|-----------------------------|-------------|
| FileLog - NewsReady         | Alt+2       |
| WireBrowser - NewsReady     | Alt+3       |
| AudioPlayer                 | Alt+4       |
| MediaLog/AudioLog NewsReady | Alt+5       |
| Utilities                   | Alt+6       |
| Planner - NewsReady         | Alt+7       |
| Record                      | Alt+8       |
| Sales - SalesReady          | Alt+9       |
| Automate - ControlReady     | Alt+0       |
| OnAir                       | Alt+Shift+1 |

AudioPlayer Alt+4 The Player is used to read newscasts and play the embedded audio.

- MediaLog/AudioLog NewsReady Alt+5 The MediaLog is used to store audio files to be used in newscasts and automation.
- Utilities Alt+6 The Utilities screen allows access to StormReady32, QuickRecorder, and the DOS PhoneReady and StormReady programs.
- Planner NewsReady Alt+7 The Planner is a calendar program to track appointments and assignments for newsrooms.
- **Record Alt+8** The Record button is used to manually record new audio files.
- Sales SalesReady Alt+9 The Sales screen is used to record and track contacts with customers/advertisers.

Page 5 of 11 4/24/12 6deck in CR32-LATEST.doc Copyright © 1989-2008 WireReady NSI. For use by the WireReady customer & their employees. Not for reproduction, duplication or distribution in part or whole, to third parties outside your facility without the expressed written permission of WireReady NSI. WireReady 24/7 technical & sales support line (800) 833-4459 for customers with service contracts | www.wireready.com Automate – ControlReady Alt+0 The ControlReady for Windows decks are used to automate recording and playback of audio, and for web publishing.

**OnAir** Alt+Shift+1 The OnAir 10-deck screen is used for playback of audio while live.

#### Window

This drop-down menu displays all open windows within WireReady32 and choices used when the program is used for News or in different modes. Please contact WireReady NSI or consult the WireReady32 manual for news if there are questions about these menu choices.

| Previous Window<br>Cascade<br>Tile                                                                                            | Escape<br>Shift+F5<br>Shift+F4 |
|----------------------------------------------------------------------------------------------------|--------------------------------|
| Arrange Icons                                                                                                    |                                |
| Jump to Next Open Window                                                                                                    | Ctrl+Tab                       |
| Toggle Active Dual Screen                                                                                                    | Ctrl+F2                        |
| Switch                                                                                                    | F7                             |
| Split Last Two                                                                                                    |                                |
| Zoom/Split with NotePad                                                                                                    | F8                             |
|                                                                                                    |                                |
| Clear Alert                                                                                                    | Shift+F11                      |
| Clear Alert<br>Clear Alert for All Users                                                                                      | Shift+F11<br>Shift+F12         |
| Clear Alert<br>Clear Alert for All Users<br>1 Notepad1 - Notepad1.txt<br>2 ALL STORIES as of 17:57:28 WireBrowser<br>3 On Air | Shift+F11<br>Shift+F12         |

#### 4 Live Assist

Help

LiveAssist Help This menu choice is not active at this time.

About WireReady32 Displays the version number of the software and contact information for WireReady NSI.

LiveAssist Help About WireReady32

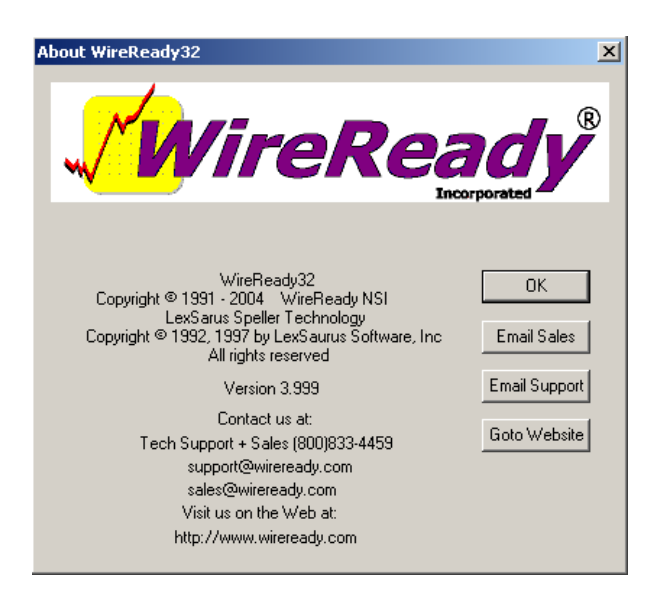

| Six Deck                                                        |  |
|-----------------------------------------------------------------|--|
| This menu has all the commands needed to use the 6 Deck screen. |  |

| Load        |    |   |
|-------------|----|---|
| Play        |    | • |
| Stop        |    | × |
| Pause       | F2 |   |
| Eject       | F7 |   |
| Select Deck |    | • |

# Load Used to load the decks

Load Selected Deck F8 Load the deck that has the yellow dot next to it.

| Load Deck1 Ctrl+F1 | Load a cart into deck 1 |
|--------------------|-------------------------|
| Load Deck2 Ctrl+F2 | Load a cart into deck 2 |
| Load Deck3 Ctrl+F3 | Load a cart into deck 3 |
| Load Deck4 Ctrl+F4 | Load a cart into deck 4 |
| Load Deck5 Ctrl+F5 | Load a cart into deck 5 |
| Load Deck6 Ctrl+F6 | Load a cart into deck 6 |

| Load Selected Deck | F8      |
|--------------------|---------|
| Load Deck 1        | Ctrl-F1 |
| Load Deck 2        | Ctrl-F2 |
| Load Deck 3        | Ctrl-F3 |
| Load Deck 4        | Ctrl-F4 |
| Load Deck 5        | Ctrl-F5 |
| Load Deck 6        | Ctrl-F6 |

# Play Used to play carts in the decks

Play Selected Deck F3 Play the cart in the deck that has the yellow dot next to it.

| Play Deck1 Alt+F1 | Play the cart in deck 1 |                    |        |
|-------------------|-------------------------|--------------------|--------|
| They beek T ARTIT |                         | Play Selected Deck | F3     |
| Play Deck2 Alt+F2 | Play the cart in deck 2 | Play Deck 1        | Alt-F1 |
| Play Deck3 Alt+F3 | Play the cart in deck 3 | Play Deck 2        | Alt-F2 |
|                   |                         | Play Deck 3        | Alt-F3 |
| Play Deck4 Alt+F4 | Play the cart in deck 4 | Play Deck 4        | Alt-F4 |
| Play Deck5 Alt+F5 | Play the cart in deck 5 | Play Deck 5        | Alt-F5 |
| Play Deck6 Alt+F6 | Play the cart in deck 6 | Play Deck 6        | Alt-F6 |
| -                 | 5                       |                    |        |

# **Stop** Used to stop the playing carts in the decks

Stop Selected Deck F4 Stop the playing cart in the deck that has the yellow dot next to it.

| Stop Deck1 Shift+F1 | Stop the playing cart in deck 1 |
|---------------------|---------------------------------|
| Stop Deck2 Shift+F2 | Stop the playing cart in deck 2 |
| Stop Deck3 Shift+F3 | Stop the playing cart in deck 3 |
| Stop Deck4 Shift+F4 | Stop the playing cart in deck 4 |
| Stop Deck5 Shift+F5 | Stop the playing cart in deck 5 |
| Stop Deck6 Shift+F6 | Stop the playing cart in deck 6 |

| Stop Selected Deck | F4       |
|--------------------|----------|
| Stop Deck 1        | Shift-F1 |
| Stop Deck 2        | Shift-F2 |
| Stop Deck 3        | Shift-F3 |
| Stop Deck 4        | Shift-F4 |
| Stop Deck 5        | Shift-F5 |
| Stop Deck 6        | Shift-F6 |

Pause F2 Pauses the audio in the deck with the yellow dot next to it.

| Page 7 of 11                                                                                                    | 4/24/12 | 6deck in CR32-LATEST.doc |  |  |
|----------------------------------------------------------------------------------------------------|---------|--------------------------|--|--|
| Copyright © 1989-2008 WireReady NSI. For use by the WireReady customer & their employees.                                                                             |         |                          |  |  |
| Not for reproduction, duplication or distribution in part or whole, to third parties outside your facility without the expressed written permission of WireReady NSI. |         |                          |  |  |
| WireReady 24/7 technical & sales support line (800) 833-4459 for customers with service contracts   www.wireready.com                                                 |         |                          |  |  |

Eject F7 Ejects the audio from the deck with the yellow dot next to it.

# Select Deck Used to select the decks

| Select Deck | (1 1        | Select deck 1 and move the yellow dot to it. |
|-------------|-------------|----------------------------------------------|
| Select Deck | 2 2         | Select deck 2 and move the yellow dot to it. |
| Select Deck | (3 3        | Select deck 3 and move the yellow dot to it. |
| Select Deck | (4 4        | Select deck 4 and move the yellow dot to it. |
| Select Deck | <b>(5</b> 5 | Select deck 5 and move the yellow dot to it. |
| Select Deck | 6 6         | Select deck 6 and move the yellow dot to it. |

| Select Deck 1 | 1 |  |
|---------------|---|--|
| Select Deck 2 | 2 |  |
| Select Deck 3 | З |  |
| Select Deck 4 | 4 |  |
| Select Deck 5 | 5 |  |
| Select Deck 6 | 6 |  |

Page 8 of 11 4/24/12 6deck in CR32-LATEST.doc Copyright © 1989-2008 WireReady NSI. For use by the WireReady customer & their employees. Not for reproduction, duplication or distribution in part or whole, to third parties outside your facility without the expressed written permission of WireReady NSI. WireReady 24/7 technical & sales support line (800) 833-4459 for customers with service contracts | www.wireready.com

# LOADING A CART DECK

There are several ways to select and load a deck. Any combination of these keyboard and mouse procedures is allowed.

# KEYBOARD PROCEDURE

1. Use the **ARROW** keys to select which deck to load, or strike the number of the deck, and then strike **Enter**. A yellow dot indicates which deck is the active deck.

OR

Strike Ctrl+ the function key number for the deck to load. Ctrl+F1 to load deck 1, Ctrl+F2 to load deck 2, etc.

OR

Strike **Alt+S** to access the **Six Deck** menu. Then strike **L** for the **Load** menu, then strike the number for the deck to load.

- Strike Alt+L to bring up the list of custom folders, if needed. The Current Folder field displays the active custom folder. Use the arrow keys to select the folder containing the audio file to load, and then strike Enter.
- 3. Use the **ARROW** keys to choose the audio file, or type the name of the file in the **Selected** entry box. Then strike **Enter**.

# MOUSE PROCEDURE

1. Click on the dot next to the number of the deck you wish to load. The dot will turn yellow. Click the **F8 Load** button.

OR

Click the blue down-triangle under the deck you wish to load.

OR

Click on the **Six Deck** menu at the top of the WireReady32 screen. Click on the **Load** menu choice, and then click on the deck you wish to load.

- Click the Select Folder button to bring up the list of custom folders, if needed. The Current Folder field displays the active custom folder. Double-click the folder containing the audio file to load, or single-click to highlight, and then click OK.
- 3. Double-click the audio file, or single-click to highlight, and then click **OK**.

# PLAYING AND STOPPING A CART DECK

KEYBOARD PROCEDURE

To **start** a deck, use the **ARROW** keys to move the yellow dot to the appropriate deck, then strike **F3** to play.

OR

Strike Alt+ the Function key number for the deck to play. Alt+F1 for deck 1, Alt+F2 for deck 2, etc.

OR

Strike **Alt+S** to access the **Six Deck** menu. Then strike **P** for the **Play** menu, then strike the number for the deck to play.

| Page 9 of 11                                                                              | 4/24/12                                                                                  | 6deck in CR32-LATEST.doc                              |  |  |
|-------------------------------------------------------------------------------------------|------------------------------------------------------------------------------------------|-------------------------------------------------------|--|--|
| Copyright © 1989-2008 WireReady NSI. For use by the WireReady customer & their employees. |                                                                                          |                                                       |  |  |
| Not for reproduction, d                                                                   | uplication or distribution in part or whole, to third parties outside your facility with | out the expressed written permission of WireReady NSI |  |  |

WireReady 24/7 technical & sales support line (800) 833-4459 for customers with service contracts | www.wireready.com

To **stop** a deck, use the **ARROW** keys to move the yellow dot to the appropriate deck, then strike **F4**. *NOTE: This option will work only if the deck with the yellow dot is currently playing.* 

OR

Strike **Shift+** the function key number for the deck to stop. **Shift+F1** for deck 1, **Shift+F2** for deck 2, etc.

OR

Strike **Alt+S** to access the **Six Deck** menu. Then strike **S** for the **Stop** menu, then strike the number for the deck to stop.

To **pause** a deck, use the **ARROW** keys to move the yellow dot to the appropriate deck, then strike **F2**. Strike **F2** again to re-start the audio at the point it was paused.

# MOUSE PROCEDURE

To start a deck, click on the green triangle of any deck to instantly play it.

OR

Click to move the yellow dot to the appropriate deck, and then click the F3 Play button.

OR

Click on the **Six Deck** menu at the top of the WireReady32 screen. Click on the **Play** menu choice, and then click on the deck you wish to play.

To **stop** a deck, click on the red rectangle on the cart deck.

OR

Click to move the yellow dot to the appropriate deck, and then click the F4 Stop button.

OR

Click on the **Six Deck** menu at the top of the WireReady32 screen. Click on the **Stop** menu choice, and then click on the deck you wish to stop.

To **pause** a deck, click on the button with two vertical blue lines. Clicking this button a second time will re-start the audio at the point it was paused.

OR

Click to move the yellow dot to the appropriate deck, and then click on the **Six Deck** menu at the top of the WireReady32 screen. Click on the **Pause** menu choice.

# EJECTING OR RE-LOADING A CART DECK

A deck does not have to be empty for another cart to be loaded. Using any loading method mentioned above will automatically eject the cart that is currently in the deck.

When a cart deck is loaded a pink up-triangle (the Eject button) is visible. Click this to remove a cart

Page 10 of 11 4/24/12 6deck in CR32-LATEST.doc Copyright © 1989-2008 WireReady NSI. For use by the WireReady customer & their employees. Not for reproduction, duplication or distribution in part or whole, to third parties outside your facility without the expressed written permission of WireReady NSI. WireReady 24/7 technical & sales support line (800) 833-4459 for customers with service contracts | www.wireready.com from a deck. Or use the keyboard to move the yellow dot to the appropriate deck and then strike F7.

Page 11 of 11 4/24/12 6deck in CR32-LATEST.doc Copyright © 1989-2008 WireReady NSI. For use by the WireReady customer & their employees. Not for reproduction, duplication or distribution in part or whole, to third parties outside your facility without the expressed written permission of WireReady NSI. WireReady 24/7 technical & sales support line (800) 833-4459 for customers with service contracts | www.wireready.com